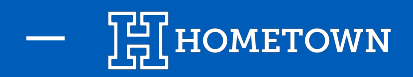

## **HOW TO CREATE SEASON PASSES**

The HomeTown VBO can create 3 types of passes. "Teams" are used to tie passes to individual events. The Team(s) selected for a pass will allow the pass to be valid for any event with that Team selected.

#### **Passes Overview**

When a fan purchases a season pass, they receive a confirmation email containing the pass QR code in an attachment. This QR code can be scanned as long as the pass is valid, so they can easily save it to their mobile device. Their passes will also be available all season in the Fan App!

### **Creating a Pass Event -**

- 1) From the Dashboard, click +New Event
- 2) Change the **Event Type** from **Ticketed Event** to **Season Passes**

- Fill out the Pass Details (Name, School, Venue, etc.) and keep in mind you can hide the venue from purchasers by clicking *Hide Venue*
- 4) Choose the *Event Start Date* and *Event End Date*, these should be the dates you want the pass to be visible on your ticketing page

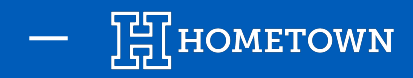

# HOW TO CREATE FLEX PASSES

A Flex Pass (sometimes referred to as a punch pass) allows you to customize the number of scans available to use on any event in the box office, between 5 and 25 scans. Fans can choose to either use it per event (providing entry to multiple people for one event) or using it for multiple events.

#### Create the Pass Type -

- 1) Change the Pass Type to *Flex Sport Pass*
- 2) Choose the number of scans the pass is valid for (keep in mind these scans will be valid for ANY event in the box office)
- 3) Choose the dates you'd like the Pass to be on sale

| Pass Details & Pricing                                                                                                    |                                                                                                    |                                                                                 |                                                             |  |  |
|----------------------------------------------------------------------------------------------------|----------------------------------------------------------------------------------------------------|---------------------------------------------------------------------------------|-------------------------------------------------------------|--|--|
| Pass Type                                                                                                    | Flex Sport Pass                                                                                                    |                                                                                 |                                                             |  |  |
|                                                                                                    | Flex Sport Pass: Create flex sport pass fans                                                                                     | get access to any sport with a set number of                                    | scans (games to enter)                                      |  |  |
| Pass Name 🗱                                                                                                    | Training Pass                                                                                                    |                                                                                 |                                                             |  |  |
| Description                                                                                                    | will appear on your website                                                                                                    |                                                                                 |                                                             |  |  |
| Colored Ticket                                                                                                    | Apply ticket level color indicator                                                                                               |                                                                                 |                                                             |  |  |
| Net Price *                                                                                                    | 0.00                                                                                                    | Quantity *                                                                      | 1000                                                        |  |  |
| Order Min 🗰                                                                                                    | Net Price is the amount the school will<br>customer as \$5 greater (per pass). Dig                                               | keep. Production fees will be include<br>ital Passes will appear as \$3 greater | d during checkout - Printed Cards will appea<br>(per pass). |  |  |
| order min +                                                                                                    |                                                                                                    | order Hux +                                                                     | 20                                                          |  |  |
|                                                                                                    |                                                                                                    |                                                                                 |                                                             |  |  |
| Total Scans *                                                                                                    | 5 ~                                                                                                    |                                                                                 |                                                             |  |  |
| Total Scans *                                                                                                    | 5 V<br>Additional options V                                                                                                    |                                                                                 |                                                             |  |  |
| Total Scans *<br>Ticket Sales Si<br>Select the time you would li                                                                           | 5 ~<br>Additional options ~<br>cart/End<br>ce to start/end sales for this ticket level. ®                                        | Ticket Sales Fnd +                                                              |                                                             |  |  |
| Total Scans *<br>Ticket Sales Si<br>Select the time you would ii<br>Ticket Sales Start *<br>© Start Sales Immedia                          | 5 ~<br>Additional options ~<br>cart/End<br>ce to start/end sales for this ticket level. ®                                        | Ticket Sales End *                                                              |                                                             |  |  |
| Total Scans *<br>Ticket Sales Si<br>Select the time you would ii<br>Ticket Sales Start *<br>© Start Sales Immedia<br>Schedule ticket sales | 5 ~<br>Additional options ~<br>tart/End<br>te to start/end sales for this ticket level. •<br>tely<br>to start on select day/time | Ticket Sales End *                                                              | to end on select day/time                                   |  |  |

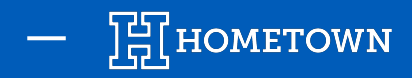

# HOW TO CREATE MULTI-SPORT PASSES

A Multi-Sport Pass allows the purchaser valid entry to any event with the chosen Teams selected. The Teams included on the pass can be chosen by you, and changed any time!

#### Create the Pass Type -

- 1) Change the Pass Type to *Multi-Sport Pass*
- 2) Choose the *Sports Teams* the pass should apply to (it will list all active teams from *Manage Seasons* in Settings)
- 3) Choose the dates you'd like the Pass to be on sale
- 4) Under *Additional Options*, you can make the pass valid for up to 7 scans per event

| Pass Details & Pricing     |                                                                                                    |                                                                                  |                                                                                |
|----------------------------|----------------------------------------------------------------------------------------------------|----------------------------------------------------------------------------------|--------------------------------------------------------------------------------|
| Pass Type                  | Multi Sport Pass                                                                                                    |                                                                                  |                                                                                |
|                            | Multi Sport Pass: Create multi-sport pass fans get access games for m                                                                                                    | ultiple teams                                                                    |                                                                                |
| Pass Name *                | Training All-Sports Pass                                                                                                    |                                                                                  |                                                                                |
| Description                | will appear on your website                                                                                                    |                                                                                  |                                                                                |
| Colored Ticket             | A solu Malak lauri solar indiatar                                                                                                    |                                                                                  |                                                                                |
| colored Heket              | Apply ticket level color indicator                                                                                                    |                                                                                  |                                                                                |
| Net Price *                | 50                                                                                                    | Quantity <b>*</b>                                                                | 1000                                                                           |
| Net Price *                | Apply ticket level color indicator           50           Net Price is the amount the school will keep. Production fees customer as \$5 greater (per pass). Digital Passes will appea                        | Quantity *<br>will be include<br>r as \$3 greater                                | 1000<br>ed during checkout - Printed Cards will appear to<br>(per pass).       |
| Net Price *<br>Order Min * | Apply ticket level color indicator         50         Net Price is the amount the school will keep. Production fees customer as \$5 greater (per pass). Digital Passes will appea         1       C          | Quantity *<br>s will be include<br>r as \$3 greater<br>Order Max *               | 1000<br>ed during checkout - Printed Cards will appear to<br>(per pass).<br>20 |
| Order Min *                | Apply ticket level color indicator         50         Net Price is the amount the school will keep. Production fees customer as \$5 greater (per pass). Digital Passes will appea         1         Fall '24 | Quantity <b>*</b><br>s will be include<br>r as \$3 greater<br>Order Max <b>*</b> | 1000<br>ed during checkout - Printed Cards will appear to<br>(per pass).<br>20 |

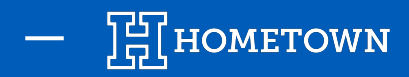

# HOW TO CREATE SINGLE SPORT PASSES

A Single Sport Pass allows the purchaser valid entry to any event with the chosen Team selected.

#### Create the Pass Types -

- 1) Change the Pass Type to *Single Sport Pass*
- 2) Choose the *Sports Team* the pass should apply to (it will list all active teams from *Manage Seasons* in Settings)
- 3) Choose the dates you'd like the Pass to be on sale

| Pass Type     | Single Sport Pass                                                                 | ` |
|---------------|-----------------------------------------------------------------------------------|---|
|               | Single Sport Pass: Create single sport pass fans get access to games for (1) team |   |
| Pass Name 🛊   | Student Training Pass                                                             |   |
| Sports Team * | Basketball                                                                        | • |
| Description   | will appear on your website                                                       |   |
|               |                                                                                   |   |
|               |                                                                                   |   |

# Ticket Sales Start/End Select the time you would like to start/end sales for this ticket level. • Ticket Sales Start \* • Start Sales Immediately • Schedule ticket sales to start on select day/time • Schedule ticket sales to start on select day/time • Select custom day/time to start sales